## GstarCAD 2016 Upgrade - Hardware-encryption, Type 2 - Standalone

1142 kbadmin July 6, 2021 Update and Upgrade 0 5495

Download the correct version of GstarCAD 2016 to your Pc , Install and run it once its done with your existing dongle plugged in.

## GstarCAD Download page

## New Product Serial number and Activation code application

- 1. Do not unplug the Dongle
- 2. Install and Activate GstarCAD 2016 By selecting Hardware Encryption method. Click here if you need <u>GstarCAD installation</u> Guide.
- 3. A Product Number will appear on the screen
- 4. Do a Print screen on this page and email to us

| GstarCAD Register(Will expire in 30 day(s)) |                                                                                                    |                               | ×                  |
|---------------------------------------------|----------------------------------------------------------------------------------------------------|-------------------------------|--------------------|
|                                             | Gstarsoft Software License Agreement<br>Gstarsoft Co.,Ltd. ("Gstarsoft") licenses the software to you only upon the condition<br>ATTENTION:<br>Read the terms and conditions of this license agreement carefully. Use of the software is su<br>COPYRIGHTS AND TRADEMARKS:<br>GstarCAD is developed by Gstarsoft Co.,Ltd., protected by the copyright law and internal<br>1. GRANT OF LICENSE<br>1.1 License Grant<br>Gstarsoft grants you the non-exclusive, non-sub licensable, limited license to Use one licen<br>1.2 Stand-alone Version<br>You may Install and Access a copy of the Software on an individual Computer, which may<br>1.3 Network Version |                               | n t<br>ubj<br>atis |
| CAD DESIGN ENHANCED                         | Product number:                                                                                                    | 7497-2001-3031-3037-3730-340D |                    |
|                                             | Serial number:                                                                                                    | 0000-0000-0000-0000-0000-0000 | _                  |
| Gstarsoft                                   | Activation code:                                                                                                    | Upgrade Cancel                | ]                  |

A new Serial Number and Activation code will be given to the you, Insert the Codes and click **UPGRADE** 

Online URL: <u>https://www.kb2.gstarcad.com.my/article.php?id=1142</u>